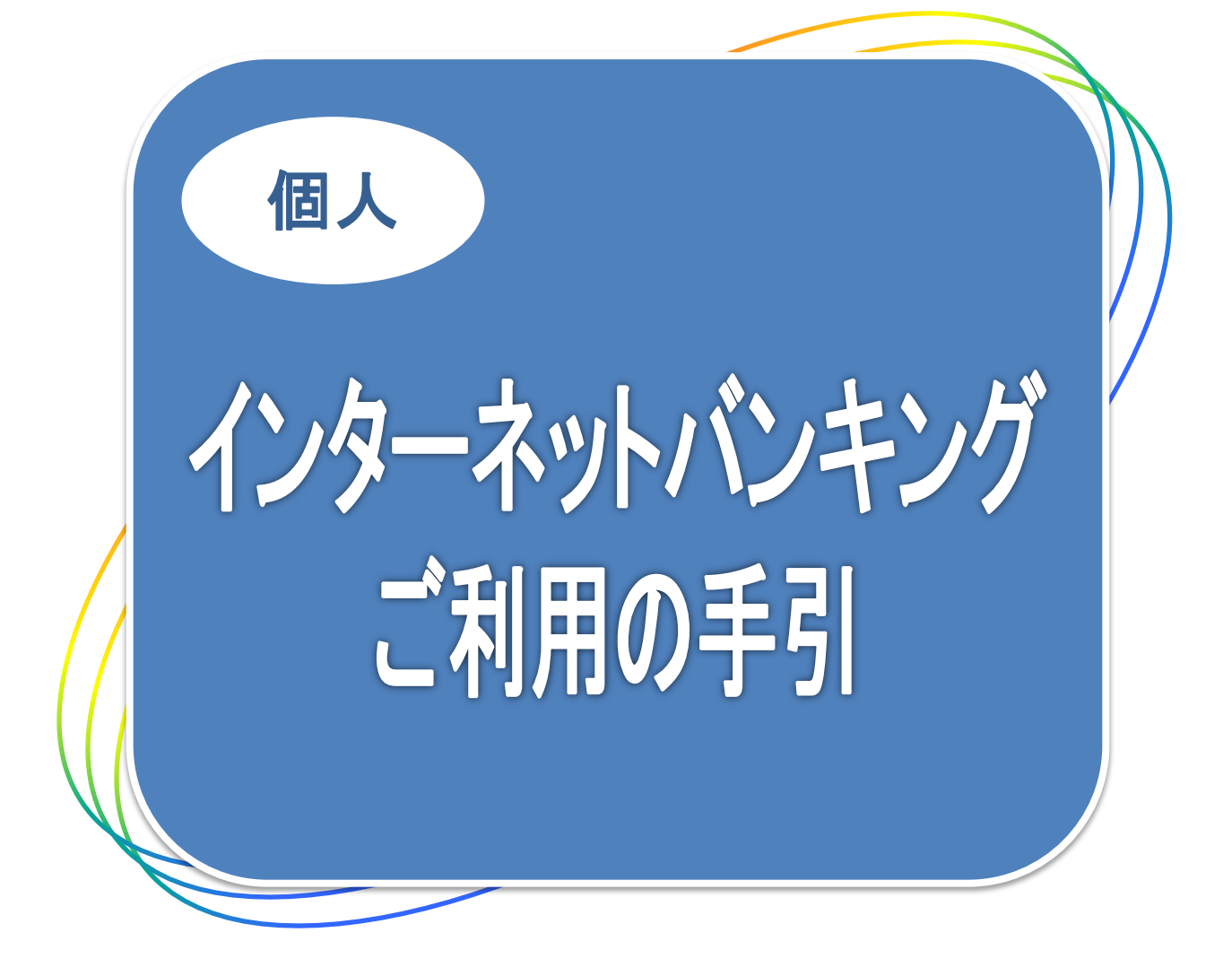

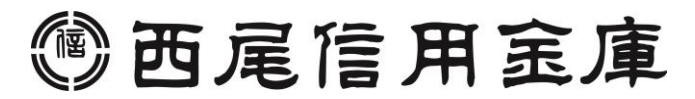

## 便利な6つの特徴

- <u>曜日や時間を気にせずにお取引ができます。</u>
- 簡単な操作で取引照会・振込サービス等をご利用できます。
- □ 振込手数料が窓口よりお得です。
- ─ 振込は当日扱いだけでなく、振込日をご指定いただく予約振込も可能です。
- 取引の都度、取引内容をEメールによりタイムリーに通知します。
- 🥘 Pay-easy(各種料金の払込み)サービスもご利用いただけます。

## 目 次

# ■サービス内容 ・ご利用いただけるサービス ・手数料・サービス時間・ご利用環境 ・セキュリティについて

■お申込みからご利用までの流れ

■ご利用までの流れ

■Q&A・ご注意事項

## サービス内容

### ● ご利用いただけるサービス

インターネットバンキングでは、次の各種のサービスをご用意しています。 なお、一部のお取引ができない場合があります。詳細はお問い合わせ窓口まで ご連絡ください。

| 主なサービスメニュー  |                        | 内容                                                                                          |
|-------------|------------------------|---------------------------------------------------------------------------------------------|
| 取引照会サービス    | 残高照会                   | ご契約口座の残高(現在、前日、前月末)および支<br>払可能額を照会できます。                                                     |
|             | 入出金明細照会                | ご契約口座の入出金明細を通帳イメージで照会して<br>いただくことができます。<br>また、パソコン利用の場合は照会結果をCSVファイ<br>ル形式でダウンロードすることもできます。 |
|             | 取引履歴照会                 | インターネットバンキングの取引履歴照会ができます。                                                                   |
| 振込業務サービス    | 振込·振込予約取消              | ご契約口座から即時振込・予約振込および予約取<br>消ができます。                                                           |
|             | 振込予約·結果照会              | 予約されている振込の予約照会および取引の結果<br>照会ができます。                                                          |
|             | 振込先メンテナンス              | インターネットバンキングでよく使う振込先を登録す<br>ることができます。また登録済みの振込先情報を修<br>正・削除することができます。                       |
| 契約者情報変更サービス | 契約内容変更                 | インターネットバンキングの利用限度額、契約者氏<br>名、ログインパスワード等の変更ができます。                                            |
|             | IB取引停止                 | 本サービスの利用を停止することが可能です。<br>なお、本サービスのご利用を再開する場合は、当金<br>庫所定の手続きが必要となります。                        |
|             | Eメール設定                 | 振込等の取引や契約者情報の変更時などにご連絡<br>させていただくEメールアドレスの設定・変更を行い<br>ます。                                   |
| サービス        | Pay-easy(各種料金<br>の払込み) | Pay-easy(各種料金の払込み)サービスがご利用<br>できます。                                                         |

#### ▶ 手数料・サービス時間・ご利用環境

手数料・サービス時間・ご利用環境は随時変更されますので、当金庫ホーム ページでご確認ください。

# サービス内容

### ● セキュリティについて

契約者 I Dと2種類のパスワード管理、さらに電文の暗号化、強制ログアウト機能により セキュリティを強化しています。

◆契約者ID 本サービスをご契約のお客さまごとにご登録頂くもので、お取引の際に必要となるものです。契約者IDはご契約時にお届けいただきます(※)。契約者IDとログインパスワードが合致することにより、お客さま本人の特定をします。 \*6桁~12桁の半角英数字で数字と英字をそれぞれ1文字以上使用していただきます。 英字は大文字小文字を区別いたしますのでご注意ください。

◆ログインパスワード 契約者IDでログインする際に入力していただくパスワードです。初回ログイン時に、 申込書にご記入していただいた初回ログインパスワード(\*)を今後利用されるログ インパスワード(\*)に変更して頂きます。 \*6桁~12桁の半角英数字で数字と英字をそれぞれ1文字以上使用していただき ます。 英字は大文字小文字を区別いたしますのでご注意ください。パソコンからはソフト ウェ

- アキーボードをご利用いただけます。
- ◆資金移動用パスワード お客さまが資金移動をする際や契約情報を変更する際に入力していただくパス ワードです。お申込時に10桁の数字(\*)をお届けいただきます。

\* 桁数は固定となります。 なお、パスワードの入力方法は10桁のうち指定された2つの桁の数字を入力す るPIN方式を採用しております。(指定される桁は毎回変わります。)

- ◆パスワード誤入力 入力を6回連続で誤った場合はパスワードがロックされ、それ以降の本サービスのご利用ができなくなります。入力にはご注意ください。
  - \*ロックされた場合のご対応方法 ロックの解除につきましては、当金庫所定の手続きが必要です。詳細につきましては、お問合せ窓口までご連絡ください。
- ◆「SSL 256bit」の SSLとは、インターネット上でデータ通信を行う際に利用される暗号通信の方法で 暗号通信方式を採用 あり、現在もっとも解読が困難といわれている256bit SSL方式を採用しています。
- ◆強制ログアウト 本サービス利用中に15分以上何も取引を行わない場合は、強制ログアウトとなり 本サービスのご利用を一旦停止させていただきます。 継続してサービスをご利用いただくには再度ログインを行ってください。

◆「EV SSL証明書」の導 新規格のサーバー証明書「EV SSL証明書」を導入しています。 入 お客様がEV SSL対応ブラウザ(IE11.0等)でアクセスすると、ブラウザのアドレス バーが緑にかわり、ウェブサイトの実在性を保証します。お客様がこの表示を確認 することによって、フィッシングサイトからお客様を守ります。

- ◆セキュアメールの採用 Eメールに電子証明書を利用した電子署名を付与します。(セキュアメールIDを導入。)メール送信元の実在性、および電子メールの内容が通信途中で改ざんされてないことの確認ができ、フィッシング対策に有効です。
- ◆ワンタイムパスワード ログイン時の本人認証方法として固定パスワード(契約者ID、ログインパスワード) による認証に加え、パスワード生成機(トークン)を利用した「ワンタイムパスワード」 を併用することによりセキュリティを高めます。
- ◆Phish Wall プレミアム フィッシング詐欺やMITB(マン・イン・ザ・ブラウザ)攻撃による不正送金を防止するソフト。ウイルスの行い(振る舞い)を検知し防止します。当金庫ホームページから当ソフトをダウンロードしてご利用ください。

### ● 初回ログイン

初回ログイン時には、ログイン処理後にログインパスワード変更画面が表示されます。変更 後(正式)ログインパスワードを入力し、変更してください。

0

申込書に記入していただいた「契約者ID」と「初回ログインパスワード」を入力します。

| ログイン                                                                                                    | ⑦ このページのご利用ガイド |
|----------------------------------------------------------------------------------------------------|----------------|
| インターネットパンキングにログインします。<br>■契約者ID(利用者番号)、ログインパスワードを入力し、「ログイン」ボタンを押してください。                                              | お気に入り登録        |
| ログイン                                                                                                    |                |
| 契約者ID(利用者番号)                                                                                                    |                |
| ログインパスワード <u>ソフトウェアキーボード入力</u> ( <u>使用方法</u> )                                                                       |                |
|                                                                                                    | 閉じる            |
| ■英字は大文字と小文字を区別しますので、ご注意ください。<br>■ブラウザの「戻る」「進む」ボタンは使用しないでください。<br>■ご利用のOSA」となったっけや文字の大きカニトーでは、画面のレイアウトが芸王厳わる場合がありますが、 |                |
| お取りには影響が見ません。<br>■ にも思したり登録はなりはInternetExplorerのみに対応したわります。                                                          |                |
| ワンタイムバスワードのご案内 ワンタイムバスワードの利用登録したちら ワンタイムバスワードの利用停止に                                                                  | <u>1</u>       |

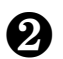

今後利用していただく「変更後(正式)ログインパスワード」を入力します。

| コグイン                                   | (1) このページのご利用ガイド                                                                                |
|----------------------------------------|-------------------------------------------------------------------------------------------------|
| パスワードのご利用可能期間<br>今後ご利用される場合は、今日の目的にある。 | 助が過ぎました。新しいバスワードを設定してください。<br>回入力したバスワードを使用してください。                                              |
| ログインバスワード強制                            | 变更                                                                                              |
| 実更後ログインパスワード                           | (半角英数字)> <u>フトウェアキーボード入力</u><br>6~12 <u>mで必ず数子、</u> 美子それぞれマケキ以上使用してください。<br>現在のパスワードの両設定はできません。 |
| 変更後ログインパスワード再入力                        | (フトウェアキーボード入力)<br>増加のため、もう 度同の 取り 一ドを入力してください。                                                  |
|                                        | 27                                                                                              |

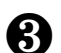

登録完了画面が表示されますので、ログインボタンをクリックします。

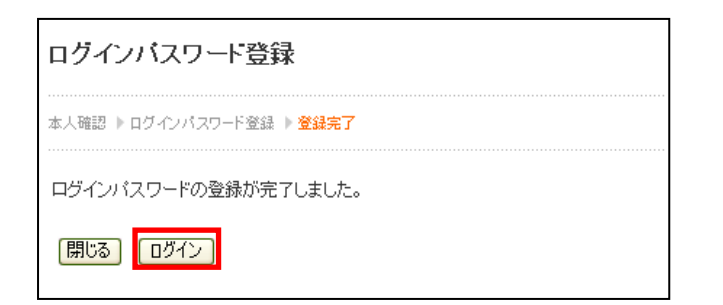

# ご利用方法(パソコン)

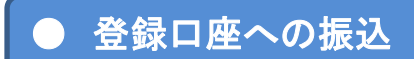

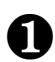

ର

ß

支払元口座を選択します。

振込先口座を指定します。

振込金額・指定日を入力します。

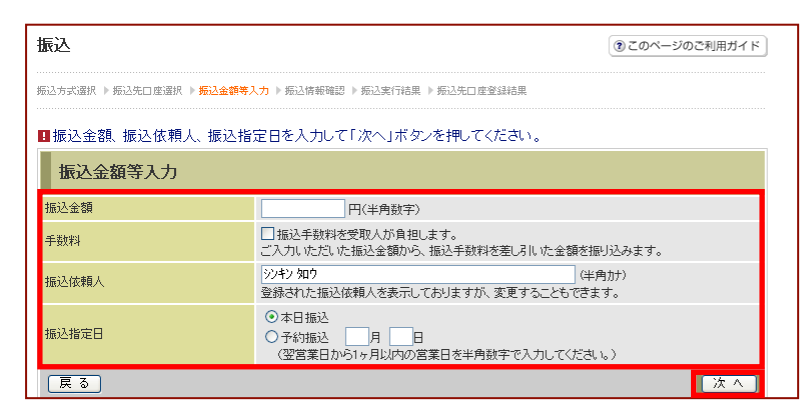

振込指定日を入力する場合は、翌営業日から1ヶ月以内の営業日を指定します。

#### 「資金移動用パスワード」を入力します。

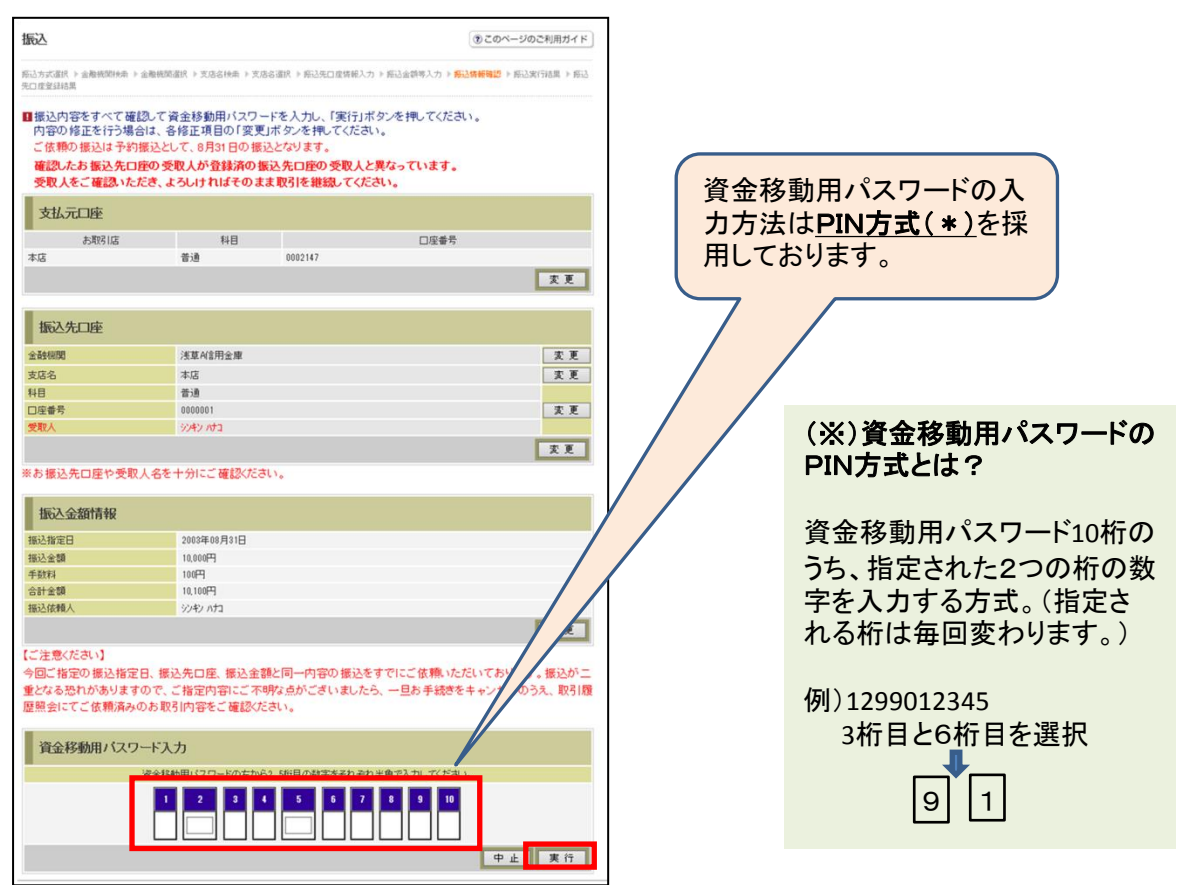

6

処理完了。予約扱いのお振込の場合は、振込指定日の前日までに資金をご用意ください。

| Q1 サービスを利用するまでの流れを教えてください。                                                                                                    |             |  |  |  |
|----------------------------------------------------------------------------------------------------|-------------|--|--|--|
| <ul> <li>A1 利用開始までの流れは次のようになります。</li> <li>①当金庫のホームページのインターネットバンキングサービスにアクセスしてください。</li> <li>②お申込みいただいた「契約者ID」と「初回ログインパスワード」を入力し、ログインしてください。</li> <li>③ログインパスワードの変更画面が表示されます。6~12桁の半角英数字による正規パスワードを登録<br/>ください。</li> <li>~以上で本サービスの利用が可能となります。</li> </ul> | して          |  |  |  |
| Q2 申込書に記入する「契約者ID」「初回ログインパスワード」「資金移動用パスワード」は、どの<br>どのような場面で使うのですか?また、ログインパスワードの「初回」とはどういう意味ですか?                                                                                                    |             |  |  |  |
| A1 ご利用場面毎の使用IDは次の通りです。なお、ログインパスワードは、お申し込み後の初回ログイン時に<br>なパスワードに変更してご利用いただきますので、初回ログイン以降は変更後のログインパスワードをご<br>ただきます。                                                                                                    | 正式<br>利用い   |  |  |  |
| 「契約者ID」「ログインパスワード」:ログイン時 「資金移動用パスワード」:資金移動時                                                                                                    |             |  |  |  |
| Q3 本サービスで取引した振込等の内容は確認できますか?                                                                                                    |             |  |  |  |
| A3 インターネットバンキングをご利用いただいたお取引の状況は、ご利用のパソコンまたはスマートフォン、話で「振込」メニューの「振込結果照会」にて過去1ヶ月分をご確認いただけます。また、Eメール通知契約<br>だいているお客さまにはお取引成立時にEメールでご通知することができます。                                                                                                    | 携帯電<br>]をいた |  |  |  |
| Q4 よく振込を行う先があるのですが、毎回の振込処理を簡単にできませんか?                                                                                                    |             |  |  |  |
| A4 よく振込を行う先は、振込先登録をしておくと便利です。振込業務メニューの振込先メンテナンスにより99<br>で登録が可能です。                                                                                                    | )口座ま        |  |  |  |
| Q5 本サービスを利用した振込予約を取消するにはどうしたらよいですか?                                                                                                    |             |  |  |  |
| A5 振込予約成立後から振込指定日前日(注)までであれば、振込業務メニューの振込取消処理にて取消が<br>す。また、振込指定日当日の振込取消は、お手数ですが「組戻依頼書」を営業店窓口へご提出ください。<br>(注)取扱い可能時間は、当金庫ホームページまたはお問い合わせ窓口でご確認ください。                                                                                                    | できま         |  |  |  |
| Q6 パスワードを変更したいのですが?                                                                                                    |             |  |  |  |
| A6 ログインパスワードは「契約情報変更メニュー」の「ログインパスワード変更処理」にて変更できます。また<br>移動用パスワードは営業店窓口での変更となりますので、お問い合わせ窓口までご連絡ください。                                                                                                    | 、資金         |  |  |  |
| Q7 6回連続で入力を間違えてしまったため、パスワードがロックされてしまいました。どうすればい<br>いのですか?                                                                                                    |             |  |  |  |
| A7 当金庫所定の手続きが必要です。詳細につきましては、お問い合わせ窓口までご連絡ください。                                                                                                    |             |  |  |  |
| Q8 Pay-easy(各種料金の払込み)サービスとは、どのようなサービスですか?                                                                                                    |             |  |  |  |
| A8 インターネットバンキングで、Pay-easy(ペイジー)マークのついた各種料金の払込書などのお支払いた<br>サービスです。インターネットバンキングのお申込みがあればご利用いただけます。                                                                                                    | ができる        |  |  |  |
|                                                                                                    |             |  |  |  |

<お問い合せ先>

西尾信用金庫 事務管理部 電話 0563-56-7955 受付時間 月曜日~金曜日 9:00~17:00(当金庫休業日を除きます。) http://www.shinkin.co.jp/nishio/